## Umstellung von chipTAN optisch auf chipTAN-QR für SFirm

## Sie haben einen neuen TAN Generator?

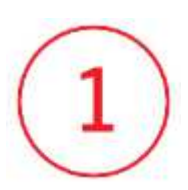

Starten Sie SFirm und melden Sie sich wie gewohnt in Ihrer Datenbank an.

## Änderung TAN-Verfahren

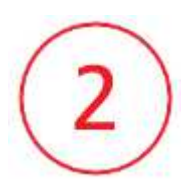

Wechseln Sie auf den Menüpunkt "Stammdaten" (unten links)

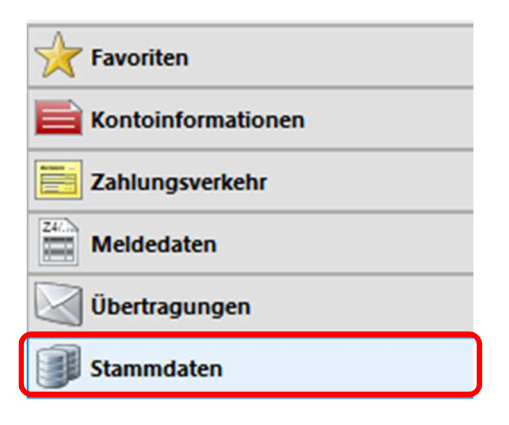

Wählen Sie anschließend den Punkt "HBCI" in der linken Menüleiste

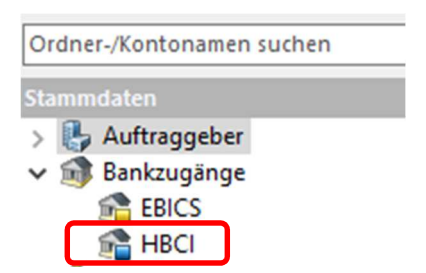

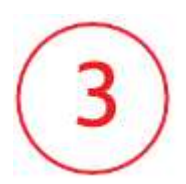

Es erscheint eine Auflistung aller Bankverbindungen. Bitte wählen Sie hier die Kreissparkasse Traunstein-Trostberg mit einem Doppelklick aus.

| 😭 HBCI 🗵                                                                           |                 |  |  |  |
|------------------------------------------------------------------------------------|-----------------|--|--|--|
| Stammdaten > Bankzugänge > HBCI                                                    |                 |  |  |  |
| Ziehen Sie eine Spaltenüberschrift in diesen Bereich, um nach dieser zu gruppieren |                 |  |  |  |
| Bezeichnung BLZ                                                                    |                 |  |  |  |
| 9                                                                                  |                 |  |  |  |
| Kreissparkasse Traunstein-Trostberg                                                | 71052050        |  |  |  |
| Bezeichnung                                                                        | BLZ<br>71052050 |  |  |  |

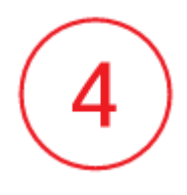

Markieren Sie im neu geöffneten Fenster den Online Banking Vertrag, der umgestellt werden soll. Wählen Sie anschließend den Button "**Ändern".** 

| Start                              |                            |                                     |                            |                        |                                                    |                                                                           |     | K | < <          | ۶ | × |
|------------------------------------|----------------------------|-------------------------------------|----------------------------|------------------------|----------------------------------------------------|---------------------------------------------------------------------------|-----|---|--------------|---|---|
| Neu<br>Speich<br>Lösche<br>Datensa | ern<br>n<br>tz             | Zugang<br>synchronisieren           | Anfordern Medium<br>HBCI   | Protokolle             | Ausschneiden<br>Kopieren<br>Einfügen<br>Bearbeiten | <ul> <li>Vorschau</li> <li>Drucken</li> <li>PDF</li> <li>Druck</li> </ul> |     |   |              |   |   |
| BLZ: [<br>Name: [                  | 71052050<br>Kreissparkasse | LK<br>Traunstein-Trostberg          | Zgemäß ISO 3166            | 1: 280                 | ]                                                  |                                                                           |     |   |              |   |   |
| Benutzer                           | HBCI-Konten                | Verbindungsdaten                    | Geschäftsvorfälle          | Sonstiges              | -                                                  |                                                                           | 6   |   |              |   | _ |
| Ziehen<br>Stat                     | Sie eine Spalten<br>tus    | überschrift in diesen<br>Interner I | Bereich, um nach d<br>Name | lieser zu grup<br>Sich | pieren<br>erheitsmedium                            | Benutzerkenni                                                             | ung | Ä | Neu<br>ndern |   | ] |
|                                    | Initialisiert              | TESTER                              |                            | PIN                    | TAN                                                | OB-CHIP                                                                   |     | D |              |   |   |

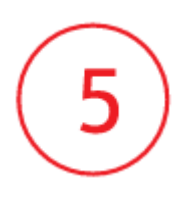

Es öffnet sich das Fenster "Benutzer bearbeiten". Über den Button **"Ändern"** wählen Sie in der Klappleiste bitte das neue TAN-Verfahren **chipTAN-QR (Q1S 913)** aus und bestätigen die Eingabe über OK.

| 📇 Benutzer bearbeiten                              |                                                                       | ×          |  |  |  |
|----------------------------------------------------|-----------------------------------------------------------------------|------------|--|--|--|
| Interner Name:                                     | TESTER ~                                                              | <u>O</u> K |  |  |  |
| Zugeordneter<br>SFirm-Benutzer:                    | TESTER ~                                                              | Abbrechen  |  |  |  |
| Legitimations-ID:<br>(techn: HBCI-Benutzerkennung) | 123456789                                                             |            |  |  |  |
| (techn.: HBCI-Kunden-ID)                           | 123456789<br>✓ gültig für alle Konten                                 |            |  |  |  |
| Sicherheitsmedium Konter                           | 1                                                                     |            |  |  |  |
| Medium: PIN                                        | -TAN ~                                                                |            |  |  |  |
| Verfahren: chij                                    | chipTAN-QR (913, aktiv), chipTAN manuell (910), chipTAN optisc Ändern |            |  |  |  |
| Typ: PIN                                           | PIN-TAN                                                               |            |  |  |  |
| Kennung:                                           | TER Automatisch                                                       |            |  |  |  |

| Aktives PIN/TAN-Verfahren wechseln X                                                                                            | Aktives PIN/TAN-Verfahren wechseln                                                                                         |  |  |  |
|----------------------------------------------------------------------------------------------------|----------------------------------------------------------------------------------------------------|--|--|--|
| Das Kombinationsfeld enthält alle PIN/TAN-Verfahren, die Ihnen<br>von Ihrem Kreditinstitut im Augenblick angeboten werden.      | Das Kombinationsfeld enthält alle PIN/TAN-Verfahren, die Ihnen<br>von Ihrem Kreditinstitut im Augenblick angeboten werden. |  |  |  |
| Wählen Sie Ihr bevorzugtes Verfahren aus, das Sie in zukünftigen<br>HBCI-Dialogen verwenden möchten.                            | Wählen Sie Ihr bevorzugtes Verfahren aus, das Sie in zukünftigen<br>HBCI-Dialogen verwenden möchten.                       |  |  |  |
| chip TAN optisch (HHD1.3.20PT, 911)                                                                                             | chipTAN-QR (Q1S, 913) V                                                                                                    |  |  |  |
| chipTAN manuell (HHD1.3.0, 910)<br>chipTAN optisch (HHD1.3.20PT_911)<br>chipTAN-QR (Q1S, 913)<br>chipTAN-USB (HHD1.3.2USB, 912) | OK Abbrechen                                                                                                    |  |  |  |

| 🚇 Benutzer bearbeiten                                                                                |                    |          | ×         |
|----------------------------------------------------------------------------------------------------|--------------------|----------|-----------|
| Interner Name:                                                                                       | TESTER ~           |          | ОК        |
| Zugeordneter<br>SFirm-Benutzer:                                                                      | TESTER ~           |          | Abbrechen |
| Legitimations-ID:<br>(techn.: HBCI-Benutzerkennung)<br>Legitimations-ID:<br>(techn.: HBCI-Kunden-ID) | OB-CHIP<br>OB-CHIP | Kopieren |           |